# **Next** Mile

# Next Mile Tuition Reimbursement Program

# **Application & Reimbursement Process**

Learner enrolls in course and pays tuition. Once you have successfully completed the course (with a C or better), you may start the reimbursement request process.

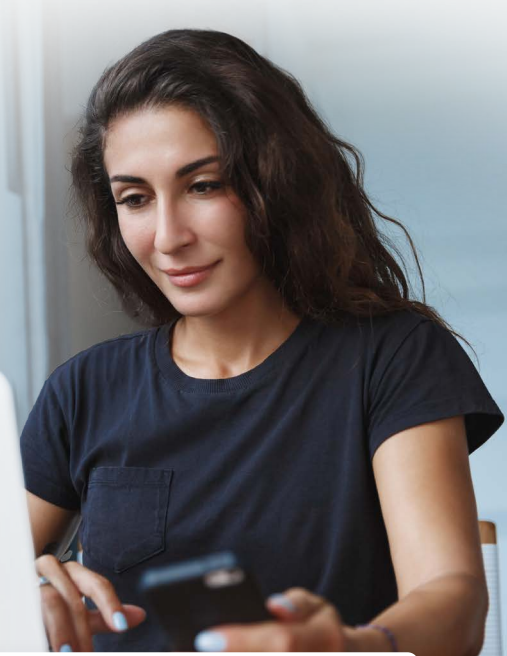

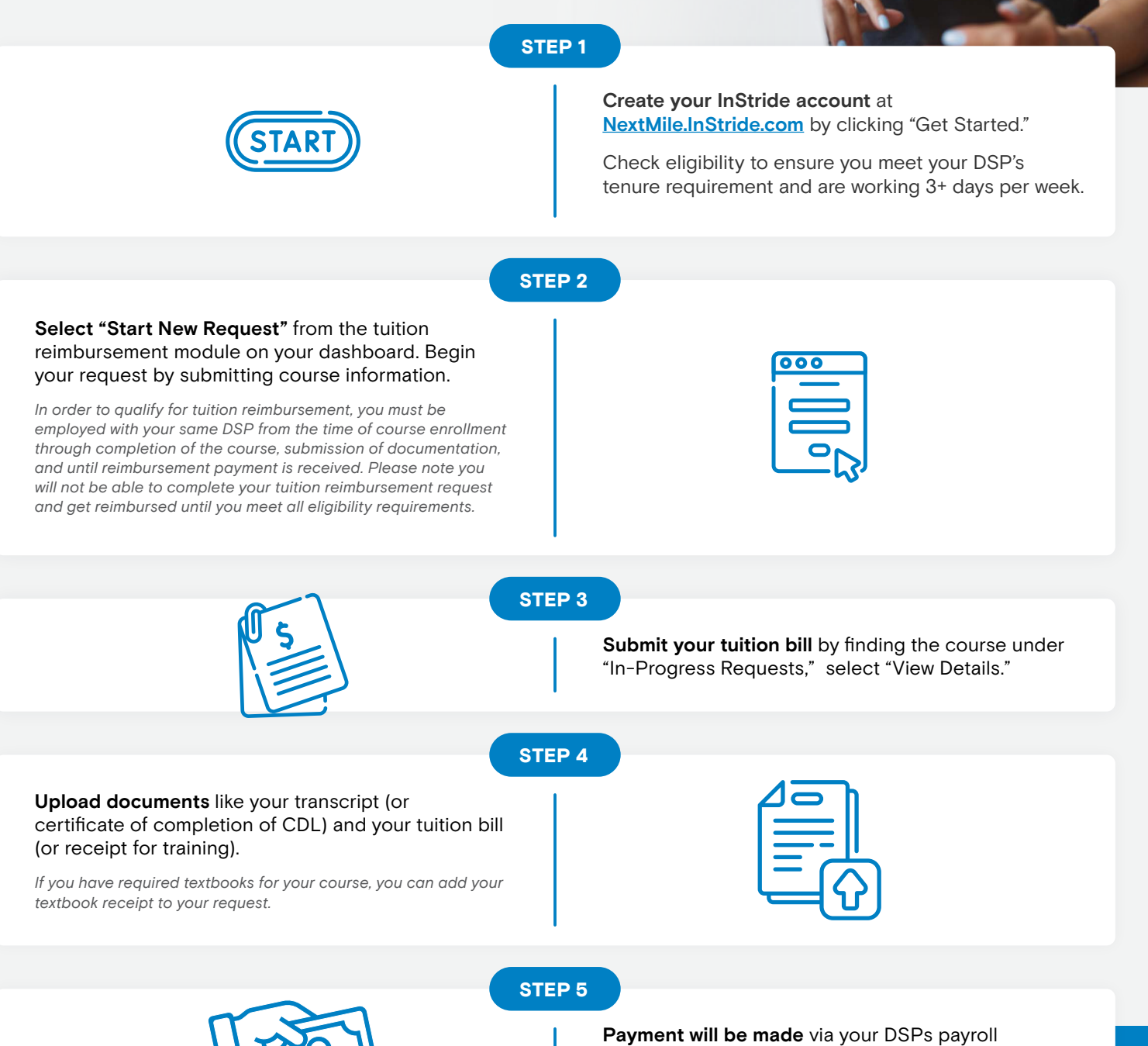

within 30 to 60 days upon approval.

# **Table of Contents**

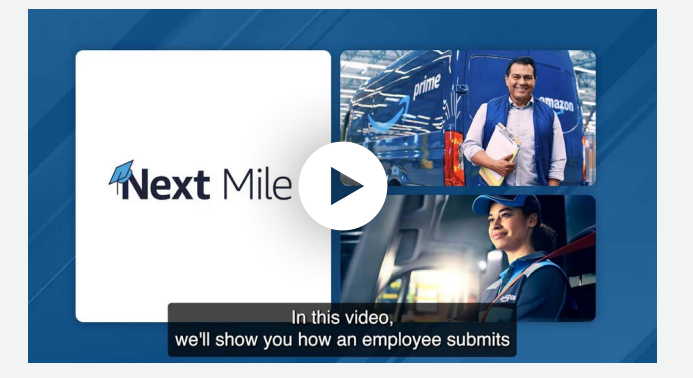

### Watch the <u>tuition reimbursement video</u> or find detailed instructions below:

# Starting a New Course Request

- 1. Create your InStride account at <u>NextMile.InStride.com</u> by clicking "Get Started."
  - During account creation, you will be asked the question, "How do you plan to use your education coverage?" Select "Get tuition reimbursement for a learning option outside of the education program."

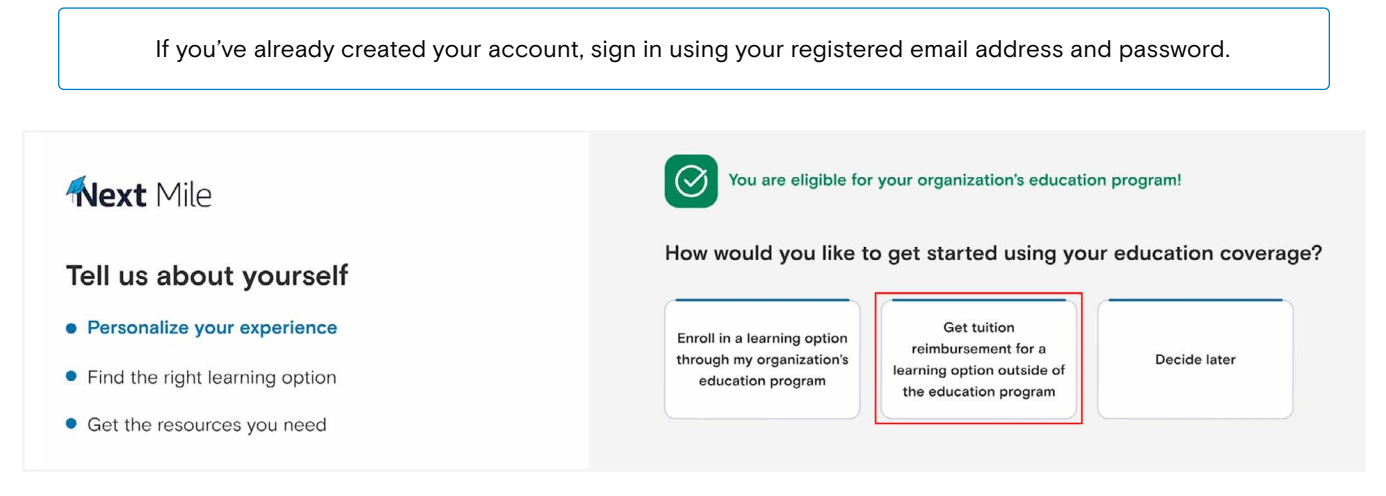

- Once you've answered the questions, you'll be taken to your personalized dashboard where you can start a new request.
- 2. Once you have successfully completed your course (with a C or better), you may start a new request.
  - Select "Start New Request" from the tuition reimbursement module on your dashboard and follow steps below to complete your request. You can also learn more by selecting "Tips for submitting a reimbursement request."
  - If you already created an account and did not select the tuition reimbursement option at the time, you can access the tuition reimbursement module by clicking on the drop-down tool in the top right corner of the module.
    - Note: You do not need to submit a request for reimbursement for programs you have enrolled in through the upfront tuition academic network (courses available on <u>NextMile.InStride.com/programs</u>). Tuition reimbursement requests are for courses taken at institutions outside of the Next Mile academic network that you have paid for (or plan to pay for) out-of-pocket.

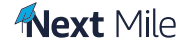

| Novt Milo                                                                                                    | How It Works ∨ Programs ∨                                                                | Career Paths V Resources V           | My Dashboard                                 |
|----------------------------------------------------------------------------------------------------|------------------------------------------------------------------------------------------|--------------------------------------|----------------------------------------------|
|                                                                                                    | neside with identification. In the ∎runnertical                                          |                                      | State of Provide California (State of State) |
| Diana Costine         You are eligible!         2023 Coverage       \$5,250 Available ()         Dashboard       Goals & Preferences       Account Info                                    | Tuition Reimbursemen<br>Tips for submitting a reimbursement rec<br>Reimbursement Summary | nt<br>quest                          | ^                                            |
| Talk to a Personal Education Advisor                                                                                                    | <b>\$0.00</b><br>Current Year Reimbursed                                                 | <b>\$0.00</b><br>Lifetime Reimbursed |                                              |
| Personal education advisors are available to<br>help navigate your path to success through<br>understanding your education benefits, defining<br>your goals and balancing work and school. |                                                                                          | Access All Requests Star             | t New Request                                |

- In order to qualify for tuition reimbursement, you must be employed with your same DSP from the time of course enrollment through completion of the course, submission of documentation, and until reimbursement payment is received. Please note you will not be able to complete your tuition reimbursement request and get reimbursed until you meet all eligibility requirements.
- If you become ineligible during the time of your course, you must wait until you regain eligibility to upload documents for reimbursement and complete the tuition reimbursement request.
- You must submit your reimbursement request and upload the required documentation within 60 days after your course's end date.

#### 3. Enter course information and submit the request

- For each course, you will need to submit an individual request.
- Enter course details. \*Note: Make sure you enter the total tuition amount for the course, not tuition amount per credit.
- Once all fields are complete, select "Continue" to submit your request.
  - Requests can be started while the course is in progress, however, you must submit your reimbursement request and upload their required documentation within 60 days after the course end date.

| Next Mile                                                                                                    | Return to Dashboard Reimbursement Summary New Requ |
|----------------------------------------------------------------------------------------------------|----------------------------------------------------|
| Create Reimbursement Request                                                                                                    |                                                    |
| Please enter or review your academic information to create your reimbursement request.                                                                        | * Required Field                                   |
| Institution Name*                                                                                                    |                                                    |
| Type to filter college                                                                                                    | ×                                                  |
| If pursuing your CDL Certificate and your school isn't listed, select CDL Provider - Unlisted as your Institution Name. Need help? Email Support@InStride.com |                                                    |
| Degree/Certificate*                                                                                                    | Student ID 🏐                                       |
| Type to filter degree                                                                                                    |                                                    |
| Major*                                                                                                    | Estimated Graduation Date*                         |
| Type to filter major ~                                                                                                    |                                                    |
| Didn't find your major? Please select the closest available option.                                                                                           |                                                    |
| Program Website URL/Link*                                                                                                    |                                                    |
|                                                                                                    |                                                    |
|                                                                                                    |                                                    |

• Select "Create Another Request" for additional courses, or you can return to your "Reimbursement Summary."

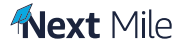

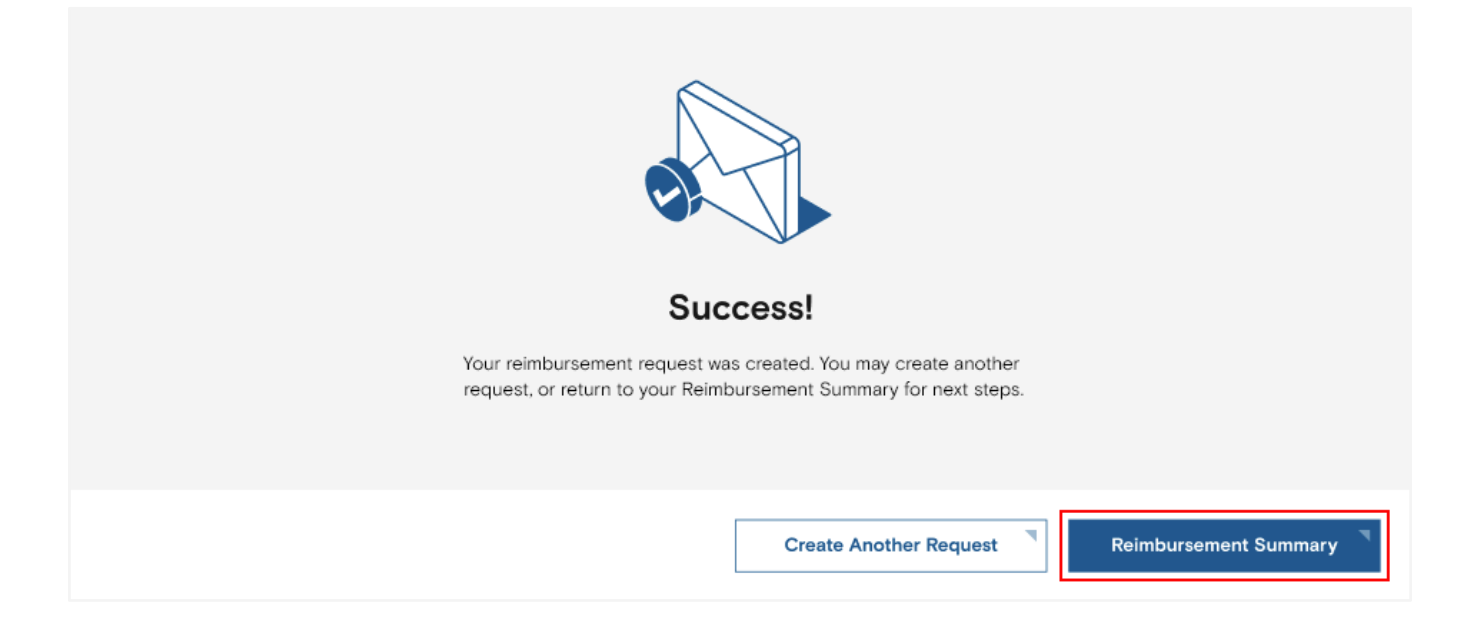

# 4. If you need to change or edit a course, contact Support at <u>DAsupport@InStride.com</u>.

### 5. Course complete

- Once you've completed your course, you will receive an email reminder to upload proof of completion and tuition bill documentation.
  - Requests can be started while the course is in progress, however, you must upload the required documentation within 60 days after the course's end date to receive reimbursement.

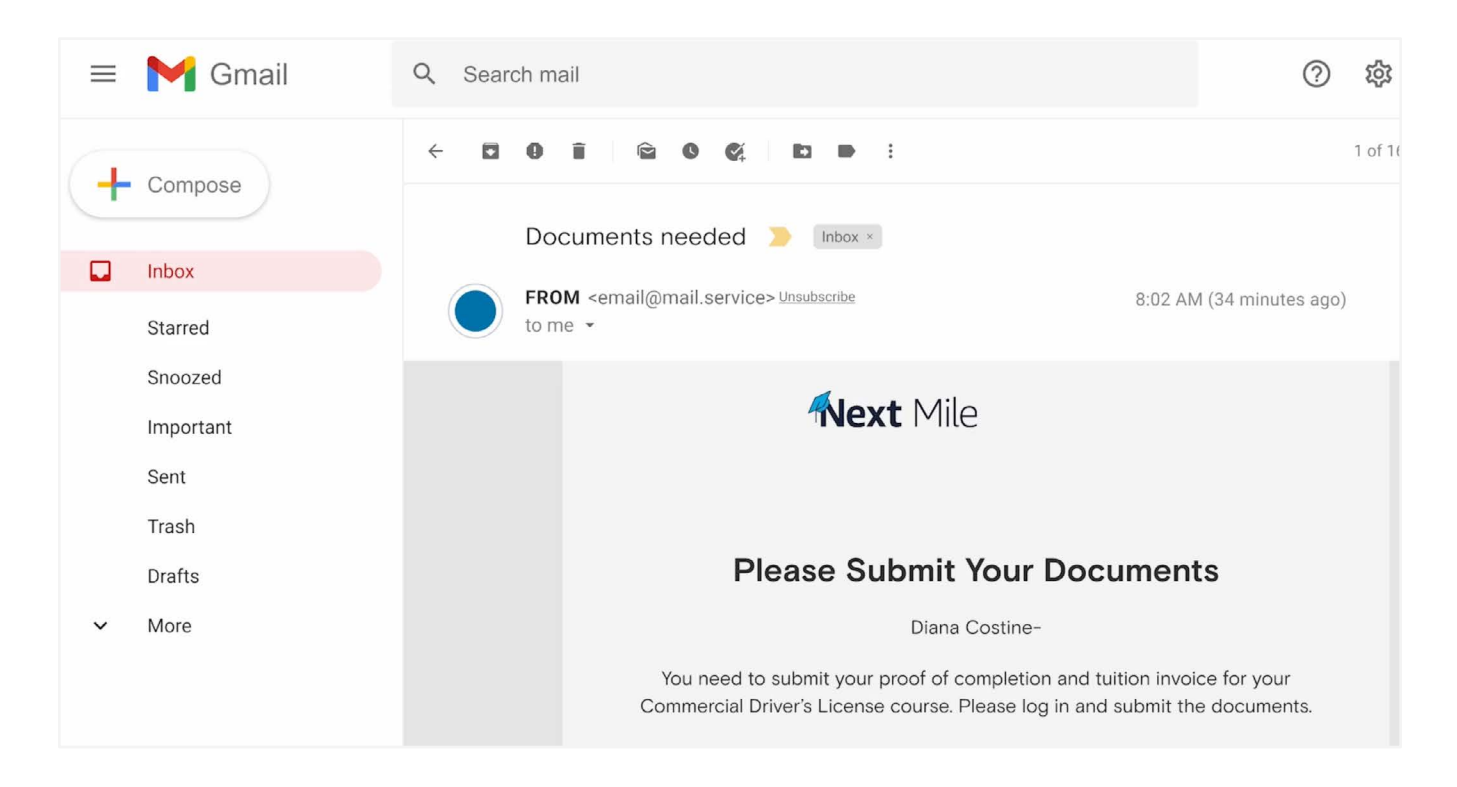

• To submit your documents, return to your Reimbursement Summary in the Next Mile dashboard by logging in with your email and password at <u>NextMile.InStride.com</u>.

# Submitting Reimbursement Request and Uploading Documentation

- 1. Submit your request for reimbursement within 60 days of completing the course.
  - a. In order to qualify for tuition reimbursement, you must be employed with your same DSP from the time of course enrollment through completion of the course, submission of documentation, and until reimbursement payment is received. Please note you will not be able to complete a tuition reimbursement and get reimbursed until you meet all eligibility requirements.
  - **b.** If you become ineligible during the time of your course, you must wait until you regain eligibility to upload documents for reimbursement and complete the tuition reimbursement request.
- 2. In the Tuition Reimbursement module, under "In-Progress Requests", select "View Details" for the course you're seeking reimbursement for.

| 2023 Coverage \$5,250 Available<br>Dashboard Goals & Preferences Account Info                                                                                                    | Reimbursement Summary                                                   |
|----------------------------------------------------------------------------------------------------|-------------------------------------------------------------------------|
| Talk to a Personal Education Adviso                                                                                                    | \$0.00 \$0.00<br>Current Year Reimbursed ()                             |
| Personal education advisors are available to<br>help navigate your path to success through<br>understanding your education benefits, defining<br>your goals and balancing work and school. | In-Progress Requests Show Less A                                        |
| Contact an advisor                                                                                                    | Created: 1/10/2023<br>Latest Update: Documentation Needed  View Details |
|                                                                                                    | Access All Requests Start New Summar                                    |

3. Submit your tuition bill and grade report on the Request Details page by clicking "Upload Documents." You will need a transcript/grade report, tuition bill, and book receipts.

| Request Deta                                                           | ails                                                                       |                                                       |                                  | ^    |
|------------------------------------------------------------------------|----------------------------------------------------------------------------|-------------------------------------------------------|----------------------------------|------|
| Data Modeling                                                          |                                                                            |                                                       |                                  |      |
| Latest Update: Docu                                                    | mentation Needed                                                           |                                                       | Upload Documents                 | Edit |
| Created: 10/20/2021                                                    |                                                                            |                                                       |                                  |      |
|                                                                        |                                                                            |                                                       |                                  |      |
| Course Infor                                                           | mation                                                                     |                                                       |                                  | ^    |
| Course Inform                                                          | mation<br>Data Modeling                                                    | Course Number:                                        | IST 407                          | ^    |
| Course Inform<br>Course Name:<br>Course Start Date:                    | Data Modeling<br>01/05/2022                                                | Course Number:<br>Course End Date:                    | IST 407<br>02/02/2022            | ^    |
| Course Inform<br>Course Name:<br>Course Start Date:<br>Request Status: | <b>mation</b><br>Data Modeling<br>01/05/2022<br>Documentation Under Review | Course Number:<br>Course End Date:<br>Cost of Course: | IST 407<br>02/02/2022<br>\$1,800 | ^    |

#### Make sure your documents have the appropriate information.

- Upload any of the following documents: Transcript/Grade Report, or CDL Certificate of Completion (example here), CDL Trainer Endorsement Letter, or Temporary CDL. These documents should include:
  - Student name
  - Course name
  - Grade received or proof of completion
  - Credit earned (if applicable)
- Tuition Bill (example here) needs to include:
  - Student name
  - Course names or term
  - Itemized list of specific expenses charged
  - Proof of payment
    - Receipt(s) for CDL training (proof of payment not required)
- If you'd like to request books that were required for your course, please select Yes from the dropdown and upload your book receipt. If you do not have a book receipt, select No.
- Review document upload instructions and accepted file types. Select document type from the drop down menu, choose file and upload documents. If you need to upload more than one document to meet a single requirement, you may select multiple files by holding the Ctrl key. You must upload your Transcript and Tuition Bill separately.
- 4. If your documentation is rejected or if your payment was only partially approved and you want to know more information, return to the page where you originally uploaded documents. Scroll down to the bottom of the screen next to the history of the documents. This is where you will see a text field with additional context.

This is where you will see a text field with additional context.

| he following documents are                                                                                                    | required to complete your request for a                                                                                          | reimbursements                                                                                          |                                                                                                    |                                                                           |                                                                  |
|----------------------------------------------------------------------------------------------------|----------------------------------------------------------------------------------------------------|----------------------------------------------------------------------------------------------------|----------------------------------------------------------------------------------------------------|---------------------------------------------------------------------------|------------------------------------------------------------------|
| Transcript/Grade Report                                                                                                    | required to complete your request for r                                                                                          | reimpursements.                                                                                         |                                                                                                    |                                                                           |                                                                  |
| Tuition Bill                                                                                                    |                                                                                                    |                                                                                                    |                                                                                                    |                                                                           |                                                                  |
| lease note any additional inf                                                                                                    | ormation we should know as we review                                                                                             | your request and docum                                                                                  | nent(s).                                                                                                    |                                                                           |                                                                  |
|                                                                                                    |                                                                                                    |                                                                                                    |                                                                                                    |                                                                           |                                                                  |
|                                                                                                    |                                                                                                    |                                                                                                    |                                                                                                    |                                                                           |                                                                  |
|                                                                                                    |                                                                                                    |                                                                                                    |                                                                                                    |                                                                           |                                                                  |
|                                                                                                    |                                                                                                    |                                                                                                    |                                                                                                    |                                                                           |                                                                  |
|                                                                                                    |                                                                                                    |                                                                                                    |                                                                                                    |                                                                           |                                                                  |
| leat the average office days                                                                                                    | and huns in the decodours and establish Chara                                                                                    | na File in find and unlead                                                                              | the file from your device. Associated formate testingly, and set your set to                                                                                                | ince have use and if us accert                                            | in unlead more than one                                          |
| elect the corresponding docur                                                                                                    | nent type in the dropdown and select Choo<br>rement, please combine those documents i                                            | ose File to find and upload<br>into a .zip file. Do not comb                                            | the file from your device, Accepted formats include: .pdf, tif, .png, .gifjpg<br>ine your Transcript and Tuttion Bill into one .zip file and upload, You must               | .jpeg, .bmp, .xps and if you need i<br>ipload your Transcript and Tuition | to upload more than one<br>Bill separately. Click Uple           |
| elect the corresponding docum<br>ocument to meet a single requ                                                                         | nent type in the dropdown and select Choc<br>irement, please combine those documents i                                           | ose File to find and upload                                                                             | the file from your device. Accepted formats include: .pdf, .tif, .png, .gifjpg<br>ine your Transcript and Tultion Bill into one .zip file and upload. You must a            | .jpeg, .bmp, .xps and if you need i<br>pload your Transcript and Tuition  | to upload more than one<br>Bill separately, Click Upl            |
| elect the corresponding docum<br>scument to meet a single requ<br>Please select file title                                             | nent type in the dropdown and select Choc<br>irement, please combine those documents i                                           | see File to find and upload<br>into a .zip file. Do not comb                                            | the file from your device, Accepted formats include: .pdf, tif, png, gif. jpg<br>ine your Transcript and Tuttion Bill into one .zp file and upload, You must a<br>hosen     | .jpeg, .bmp. xps and if you need i<br>pload your Transcript and Tuition   | to upload more than one<br>Bill separately. Click Upl<br>Upload  |
| elect the corresponding docun<br>ocument to meet a single requ<br>Please select file title                                             | nent type in the dropdown and select Choc<br>irement, please combine those documents                                             | ose File to find and upload<br>into a .zip file. Do not comb                                            | the file from your device. Accepted formats include: .pdf, tif, png. gif. jpg<br>ine your Transcript and Tuttion Bill into one .zp file and upload. You must a<br>hosen     | .jpeg. bmp, xps and if you need to pload your Transcript and Tuition      | to upload more than one<br>Bill separately. Click Uplo<br>Upload |
| elect the corresponding docun<br>ocument to meet a single requ<br>Please select file title                                             | nent type in the dropdown and select Choc<br>irement, please combine those documents                                             | base File to find and upload<br>into a zip file. Do not comb                                            | the file from your device. Accepted formats include: .pdf, tif, png. gif. jpg<br>ine your Transcript and Tuttion Bill into one .zp file and upload. You must a<br>hosen     | .jpeg. bmp, xps and if you need i<br>pload your Transcript and Tuition    | to upload more than one<br>Bill separately. Click Upl<br>Upload  |
| elect the corresponding docun<br>ocument to meet a single requ<br>Please select file title                                             | nent type in the dropdown and select Choc<br>irement, please combine those documents  <br>~                                      | base File to find and upload<br>into a zip file. Do not comb                                            | the file from your device. Accepted formats include: .pdf, tif, png. gif. jpg<br>ine your Transcript and Tuttion Bill into one .zp file and upload. You must a<br>hosen     | .jpeg. bmp, xps and if you need i<br>pload your Transcript and Tuition    | to upload more than one<br>Bill separately. Click Upl<br>Upload  |
| elect the corresponding docum<br>occument to meet a single required<br>Please select file title                                        | nent type in the dropdown and select Choc<br>irement, please combine those documents  <br>                                       | base File to find and upload<br>into a zip file. Do not comb                                            | the file from your device. Accepted formats include: .pdf, tif, png. gif. jpg<br>ine your Transcript and Tuttion Bill into one .zp file and upload. You must i<br>hosen     | .jpeg. bmp. xps and if you need i<br>pload your Transcript and Tuition    | to upload more than one<br>Bill separately. Click Upl<br>Upload  |
| elect the corresponding docum<br>scument to meet a single requi<br>Please select file title<br>loaded Document<br>nscript/Grade Report | nent type in the dropdown and select Choc<br>irement, please combine those documents i<br>v<br>S<br>ccab5b09-b921-4721-84b6-f624 | base File to find and upload<br>into a .zip file. Do not comb<br>Choose File No file c<br>4c7f1ac3e.zip | the file from your device. Accepted formats include: .pdf, tif, .png, .glf, .jpg<br>ine your Transcript and Tuttion Bill into one .zip file and upload. You must i<br>hosen | .jpeg. bmp. xps and if you need i<br>pload your Transcript and Tuition    | to upload more than one<br>Bill separately. Click Upl<br>Upload  |

- 5. Once you have documentation with all of the necessary elements, please re-upload and submit the documents for review.
  - Here is an example of a statement of charges bill with all required fields.

6. Payment will be made via your DSPs payroll within 30 to 60 days upon approval. The calendar year maximum (\$5,250) will be applied toward the year you receive reimbursement payment. (E.g. If you receive \$3,000 of reimbursement payment in January 2024, it will count towards your 2024 \$5,250 calendar year maximum.)

# **Questions? Connect with InStride Support and Personal Education Advisors**

- Submit the <u>support form</u> and you will receive an email response within 1-2 business days.
- Call a Personal Education Advisor at 1-800-914-5902 for live support

Phone hours:

- Monday-Friday 8:30 a.m. 8:30 p.m. ET
- Saturday 8:30 a.m. 5:00 p.m. ET